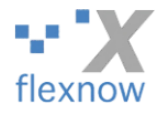

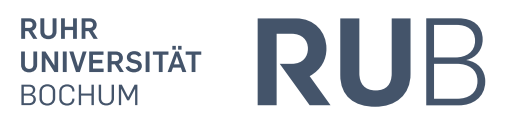

# Anleitung für Prüfer\*innen und deren Stellvertreter\*innen: Das Lehrstuhl-Modul von FlexNow nutzen

Vom FlexNow-RUB-Support (www.flexnow.rub.de; support@flexnow.rub.de, Tel.: 0234 / 32-25990), Version 3.1, vom 24.09.2022

> Autoren der Änderungen: Peter Fasching (Version 2.0 und 3.0: Peter Fasching, Mutlu Özdemir) (vor Version 2.0: Max Schultheis, Michel Shabbir)

## Inhaltsverzeichnis

| 1 | Ein | leitung |                                                                                 | 2    |
|---|-----|---------|---------------------------------------------------------------------------------|------|
|   | 1.1 | Was k   | ann das Lehrstuhl-Modul von FlexNow?                                            | 2    |
|   | 1.2 | Vorau   | ssetzungen für die Nutzung von FlexNow                                          | 2    |
|   |     | 1.2.1   | Erste Voraussetzung: Mit Hilfe der Zahl aus der Handy-App einloggen können      | 2    |
|   |     | 1.2.2   | Zweite Voraussetzung: Beantragte und noch aktive Berechtigung                   | 2    |
| 2 | Sch | rittwei | ses Vorgehen im Lehrstuhl-Modul von FlexNow                                     | 3    |
|   | 2.1 | Einlog  | ggen                                                                            | 3    |
|   | 2.2 | Event   | uell: Auswahl der Organisationseinheit                                          | 3    |
|   | 2.3 | Starts  | eite des "Lehrstuhl-Moduls"                                                     | 3    |
|   | 2.4 | Teilne  | ehmer*innen von Prüfungen laden                                                 | 4    |
|   |     | 2.4.1   | Übersicht                                                                       | 4    |
|   |     | 2.4.2   | Teilprüfungsgruppe wählen                                                       | 5    |
|   |     | 2.4.3   | Prüfungsangebot wählen                                                          | 6    |
|   |     | 2.4.4   | Ausgabe der Teilnehmer*innen-Liste in Lehrstuhl-Modul                           | 7    |
|   |     | 2.4.5   | Herunterladen der Teilnehmer*innen-Liste als CSV-Datei                          | 8    |
|   | 2.5 | Bewe    | rtungen (zu den Teilnehmer*innen) eintragen                                     | 9    |
|   |     | 2.5.1   | Variante 1: Bewertungen im Lehrstuhl-Modul eintragen, Student*in für Student*in | 9    |
|   |     | 2.5.2   | Variante 2: CSV-Datei herunterladen, Bewertungen eintragen, wieder hochladen    | 10   |
|   |     | 2.5.3   | Alternative zum Runterladen und Bewerten: Die CSV-Datei ohne FlexNow erzeuge    | n14  |
|   | 2.6 | Ausdı   | ucken und Ablegen der Prüfungsergebnisse                                        | 15   |
| 3 | Bev | vertun  | gen der OrgEinheit zu einer/einem Studierenden einsehen                         | . 17 |
| 4 | Sup | port    |                                                                                 | . 18 |

## 1 Einleitung

### 1.1 Was kann das Lehrstuhl-Modul von FlexNow?

Das Lehrstuhl-Modul ist derjenige Teil von FlexNow, mit dem die Prüfer\*innen zu den mit FlexNow verwalteten Prüfungen (i.d.R. Klausuren) die Liste der angemeldeten Teilnehmer\*innen erhalten und Bewertungen eintragen können.

Jede\*r Prüfer\*in kann für seine Organisationseinheit *Stellvertreter\*innen* ernennen, welche die gleichen Berechtigungen (für die OrgEinheit) fürs Lehrstuhl-Modul erhalten wie sie selbst.

### 1.2 Voraussetzungen für die Nutzung von FlexNow

Um FlexNow als Prüfer\*in oder als Stellvertreter\*in nutzen zu können, müssen die folgenden beiden Voraussetzungen erfüllt sein:

### 1.2.1 Erste Voraussetzung: Mit Hilfe der Zahl aus der Handy-App einloggen können

Sie müssen sich mit einer Handy-App in FlexNow oder eCampus oder ins "Identity Management" der RUB einloggen können. Auf unserer Startseite <u>www.flexnow.rub.de</u> finden Sie zu dieser Login-Methode (auch "TOTP-Verfahren" genannt) eine Anleitung.

### 1.2.2 Zweite Voraussetzung: Beantragte und noch aktive Berechtigung

Sie müssen von uns (dem FlexNow-RUB-Support) die Berechtigung zum Zugriff als Prüfer\*in / Stellvertreter\*in erhalten haben. Dazu müssen Sie einen ausgefüllten Berechtigungs-Antrag einreichen. Die PDF-Formulare dieser Anträge finden Sie auf der FlexNow-Homepage <u>www.flexnow.rub.de</u> über den Menüpunkt "<u>Für Bedienstete</u>". Klicken Sie anschließend auf den auffälligen Button in der Seitenmitte. Wählen Sie bitte anschließend entweder den Antrag für Prüfer\*innen oder den für deren Stellvertreter\*innen.

*Hinweis:* Ein\*e <u>Prüfer\*in</u> ist der/die Inhaber\*in einer Organisationseinheit. Eine solche <u>OrgEinheit</u> ist (im Kontext des Lehrstuhl-Moduls von FlexNow) in der Regel ein Lehrstuhl.

## 2 Schrittweises Vorgehen im Lehrstuhl-Modul von FlexNow

### 2.1 Einloggen

Die Anmeldung erfolgt auf unserer Homepage <u>https://www.flexnow.rub.de</u> über den auffälligen Login-Button. Nach dem gelungenen Einloggen geht es wie im Folgenden beschrieben weiter.

### 2.2 Eventuell: Auswahl der Organisationseinheit

Falls Sie Anträge für Prüfer\*innen oder Stellvertreter\*innen (siehe oben) für mehrere Organisationseinheiten beantragt haben, und Ihnen diese OrgEinheiten auch jetzt noch zugeordnet sind, kommen Sie direkt nach dem Einloggen auf die im folgenden Screenshot dargestellte Ansicht. In den Zeilen mit blauer Schrift stehen die zur Auswahl stehenden Organisationseinheiten. Klicken Sie bitte auf diejenige OrgEinheit, für die Sie nun die Teilnehmer\*innen-Liste einsehen oder Bewertungen eintragen möchten:

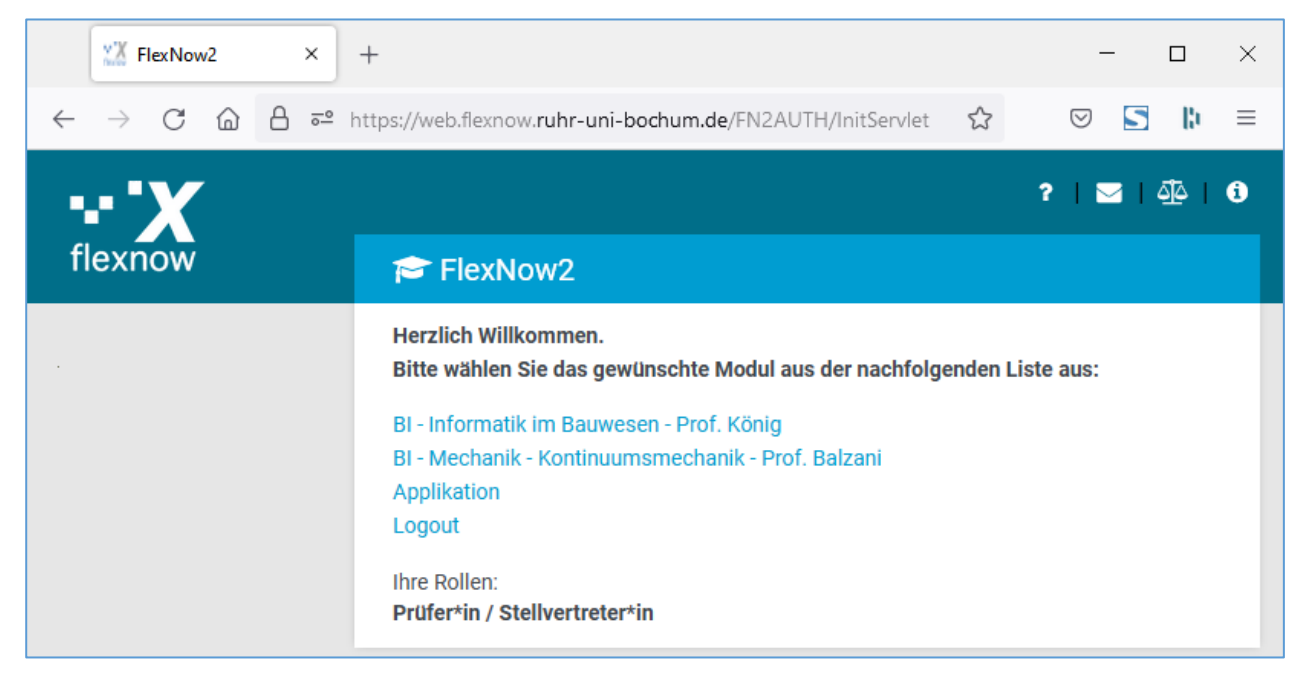

### 2.3 Startseite des "Lehrstuhl-Moduls"

Anschließend öffnet sich die eigentliche Startseite des "Lehrstuhl-Moduls" von FlexNow:

| I FlexNow-Web für Prüfer*innen ×                                                                                                 | +                                                                                                    |      |                                                                                              | -                               |                      | x נ    |
|----------------------------------------------------------------------------------------------------|----------------------------------------------------------------------------------------------------|------|----------------------------------------------------------------------------------------------|---------------------------------|----------------------|--------|
| $\leftarrow$ $\rightarrow$ C $\textcircled{a}$                                                                                   | O 🛆 🙃 https://web.flexnow. <b>ruhr-uni-bochum.de</b> /FN2LM/FrontControllerLM                                                                     | 130% |                                                                                              | ${\times}$                      | 5                    | B =    |
| RUHR<br>UNIVERSITÄT<br>BOCHUM                                                                                                    | JB                                                                                                    |      |                                                                                              | f                               | lexi                 | Now    |
| Menu<br>Arbeiten herunterladen<br>Prüfungen<br>zentral organisiert<br>Studierendendaten<br>OrgEinheiten<br>Applikation<br>Logout | Willkommen im Lehrstuhl-Modul der<br>Ruhr-Universität Bochum<br>BI - Mechanik - Kontinuumsmechanik - Prof. Balzani<br>Prof. DrIng. Daniel Balzani |      | Intos Hilfe<br>Wählen Sie den Mer<br>Prüfungen, um Teiln<br>einzusehen oder Prü<br>erfassen. | nüeintra<br>ehmerli:<br>ifungse | g<br>sten<br>rgebnis | ise zu |
|                                                                                                    | Neuste Meldungen<br>Es liegen keine neuen Meldungen vor.                                                                                          |      |                                                                                              |                                 |                      |        |
| 0 C                                                                                                    |                                                                                                    |      |                                                                                              |                                 |                      |        |

Die Ansicht im Lehrstuhl-Modul ist in drei Spalten aufgeteilt: Links das Hauptmenü, rechts der Bereich mit den beiden Reitern "Info" und "Hilfe" (letzteres wird noch nicht verwendet), und in der Mitte die eigentlichen Inhalte. Auf der Startseite steht in dieser mittleren Spalte im oberen Bereich mit der Überschrift "*Willkommen*" der Name des/der Inhaber\*in der OrgEinheit. Im unteren Bereich finden Sie die *"neuesten Meldungen*" des FlexNow-RUB-Supports und der Prüfungsämter, z.B. ob FlexNow in den nächsten Tagen für ein Zeitfenster nur eingeschränkt erreichbar ist.

### 2.4 Teilnehmer\*innen von Prüfungen laden

### 2.4.1 Übersicht

Wählen Sie in der linken Spalte, also dem Hauptmenü, den Eintrag "Prüfungen", danach den Unterpunkt "zentral organisiert". Daraufhin kommen Sie zur wichtigsten Ansicht des Lehrstuhl-Moduls:

| RUHR<br>UNIVERSITÄT<br>BOCHUM                                                                   | JB                                                                                                    |  |  |  |  |  |
|-------------------------------------------------------------------------------------------------|----------------------------------------------------------------------------------------------------|--|--|--|--|--|
| Menü                                                                                            | Bl - Mechanik - Kontinuumsmechanik - Prof. Balzani                                                                                                    |  |  |  |  |  |
| Arbeiten herunterladen                                                                          | Teilnehmer*innen laden, drucken, exportieren                                                                                                    |  |  |  |  |  |
| Prüfungen<br>Zentral organisterti<br>Studierendendaten<br>OrgEinheiten<br>Applikation<br>Logout | Sortierung: In der folgenden Auswahlliste "Teilprüfungsgruppe" werden zuerst Prüfungen <i>mit</i> Anmeldungen in alphabetischer Reihenfolge angezeigt, dann Prüfungen<br>ohne Anmeldungen in alphabetischer Reihenfolge.<br>Anzahl TN: Hinter den Prüfungen werden in der Auswahlliste "Teilprüfungsgruppe" drei Teilnehmer*innen-Zahlen angezeigt: 1. Anzahl der zumindest angemeldeten<br>Studierenden, 2. Anzahl der Studierenden mit eingetragenen Prüfungsbemerkungen, 3. Anzahl der Studierenden mit veröffentlichtem Ergebnis.<br>5<br>Farben: In der Auswahlliste haben die Prüfungen unterschiedliche Schriftfarben: 1. ORANGE: Es fehlen (noch) Ergebnisse (Prüfungsbemerkungen und ggf. Noten), 2.<br>GRÜN: Alle Teilnehmer*innen haben Prüfungsbemerkungen, 3. ROT: Die Prüfung hat kein aktuelles Prüfungsangebot, 4. BLAU: Alle TN haben zwar ein Ergebnis, aber<br>die Ergebnisse wurden (vom Prüfungsamt) noch nicht freigegeben und sind daher für die Studierenden noch nicht sichtbar.<br>Semester: WS21/22 1<br>Semestertermintyp: Regulärer Termin 2<br>Teilprüfungsgruppen mit Prüfungsangeboten (nicht rote Einträge) anzeigen<br>Teilprüfungsgruppe: |  |  |  |  |  |
| 0 2                                                                                             | Prüfungsangebot:         kein Eintrag vorhanden         Teilnehmer*innen<br>laden         Meldung der Ergebnisse an das Prüfungsamt ♥       Standard ♥         PDF       CSV für Excel unter<br>Windows (ANSI-<br>Format)         CSV für Excel unter       (UTF-8-Format)                                                                                                    |  |  |  |  |  |

Hinweis: Exkurs zur Organisationseinheit:

- Oben unter dem großen "RUB" wird der Name der OrgEinheit ausgegeben, so wie er vom Prüfungsamt in FlexNow festgelegt wurde. In obigem Beispiel lautet der Name "BI Mechanik Kontinuumsmechanik Prof. Balzani".
- Falls Sie in FlexNow mehreren OrgEinheiten zugeordnet sind, dann können Sie über den Eintrag "Org'einheit" links im Hauptmenü zwischen den OrgEinheiten wechseln.

### 2.4.2 Teilprüfungsgruppe wählen

In diesem ersten großen Bereich "Teilnehmer\*innen laden, drucken, exportieren" wählen Sie nun von oben nach unten aus, zu welcher Prüfung Sie die Teilnehmer\*innen einsehen (und eventuell Noten eingeben) möchten. Dazu gibt es zunächst die drei Klapplisten "Semester", "Semestertermintyp" und "Teilprüfungsgruppe":

- 1. Wählen Sie zunächst das Semester, für das die Prüfung angeboten wird.
- 2. Wählen Sie anschließend den **Semestertermintyp**. In aller Regel wird das der "Reguläre Termin" sein, die Alternative ist ein Sonderprüfungstermin für Nachzügler\*innen.

### Die drei Bereiche zur Wahl der Teilprüfungsgruppe:

- 3. Als drittes wählen Sie bitte eine so genannten Teilprüfungsgruppe, siehe die folgende Abbildung. Eine Teilprüfungsgruppe ist in aller Regel eine Klausur. An dieser Prüfung können Studierende aus verschiedenen Studiengängen sogar verschiedener Fakultäten teilnehmen. In der Klappliste zur Wahl der Teilprüfungsgruppe sind diejenigen Prüfungen/Klausuren enthalten, die im gewählten Semerster (laut Datenlage in FlexNow) angeboten werden (oder werden können). Ein Beispiel für die Bezeichnung einer Teilprüfungsgruppe in der Klappliste, aus dem folgenden Screenshot: "*B.Sc. BI/UTRM: Mechanik B [Anzahl TN: 45/1/1]*"
- 4. Die Einträge in der Klappliste lassen sich durch die beiden Häkchen über der Klappliste vor-filtern, sodass weniger Einträge in der Klappliste sind.
- 5. Die Einträge in der Klappliste werden in unterschiedlichen Schriftfarben dargestellt, siehe die folgende Abbildung. Die Bedeutung der Farben ist im mehrzeiligen Text über der Klappliste fürs Semester beschrieben. Dort steht auch, was die Zahlen in den eckigen Klammern am Ende der Einträge der Klappliste bedeuten, z.B. "… [Anzahl TN: 45/1/1]".

| Teilnehmer*innen laden, drucken, exportieren                                                                                                    |  |  |  |  |  |  |  |  |  |
|----------------------------------------------------------------------------------------------------|--|--|--|--|--|--|--|--|--|
| Sortierung: In der folgenden Auswahlliste "Teilprüfungsgruppe" werden zuerst Prüfungen mit Anmeldungen in alphabetischer Reihenfolge angezeigt, dann Prüfungen ohne Anmeldungen in alphabetischer Reihenfolge.                                                                                                    |  |  |  |  |  |  |  |  |  |
| Anzahl TN: Hinter den Prüfungen werden in der Auswahlliste "Teilprüfungsgruppe" drei Teilnehmer*innen-Zahlen angezeigt: 1. Anzahl der zumindest angemeldeten Studierenden, 2. Anzahl der Studierenden mit eingetragenen Prüfungsbemerkungen, 3. Anzahl der Studierenden mit veröffentlichtem Ergebnis.                                                                                                    |  |  |  |  |  |  |  |  |  |
| Farben: In der Auswahlliste haben die Prüfungen unterschiedliche Schriftfarben: 1. ORANGE: Es fehlen (noch) Ergebnisse (Prüfungsbemerkungen und ggf. Noten), 2. GRÜN: Alle Teilnehmer*innen haben Prüfungsbemerkungen, 3. ROT: Die Prüfung hat kein aktuelles Prüfungsangebot, 4. BLAU: Alle TN haben zwar ein Ergebnis, aber die Ergebnisse wurden (vom Prüfungsamt) noch nicht freigegeben und sind daher für die Studierenden noch nicht sichtbar. |  |  |  |  |  |  |  |  |  |
| Semester: WS21/22 V                                                                                                    |  |  |  |  |  |  |  |  |  |
| Semestertermintyp: Regulärer Termin                                                                                                    |  |  |  |  |  |  |  |  |  |
| ✓ nur Teilprüfungsgruppen mit Prüfungsangeboten (nicht rote Einträge) anzeigen ☐ nur Teilprüfungsgruppen mit fehlenden Ergebnisse (orangene Einträge) anzeigen                                                                                                    |  |  |  |  |  |  |  |  |  |
| Teilprüfungsgruppe:<br>Bitte wählen Sie einen Eintrag<br>Bitte wählen Sie einen Eintrag                                                                                                    |  |  |  |  |  |  |  |  |  |
| B.Sc. BI/UTRM: Mechanik B [Anzahi TN: 45/1/1]<br>B.Sc. BI/UTRM: Mechanik A [Anzahi TN: 55/55/55]<br>BI-02/UI-02: Mechanik A [Anzahi TN:<br>BI-P03: Mechanik C [Anzahi TN:                                                                                                    |  |  |  |  |  |  |  |  |  |
| Grundlagen der FEM [Anzahl TN:<br>M.Sc. Bl: Kontinuumsmechanik (WP16) [Anzahl TN:                                                                                                    |  |  |  |  |  |  |  |  |  |

### 2.4.3 Prüfungsangebot wählen

Nach der Wahl einer Teilprüfungsgruppe werden darunter unter "**Prüfungsangebot**" die konkreten Prüfungsangebote aufgelistet, siehe die folgende Abbildung. Ein Prüfungsangebot steht für eine angebotene Prüfung mit Termin, Prüfungsform, Raum, An- und Abmeldefrist, etc.

| Teilnehmer*innen laden, drucken, exportieren                                                                                                    |  |  |  |  |  |  |  |  |
|----------------------------------------------------------------------------------------------------|--|--|--|--|--|--|--|--|
| Sortierung: In der folgenden Auswahlliste "Teilprüfungsgruppe" werden zuerst Prüfungen mit Anmeldungen in alphabetischer Reihenfolge angezeigt, dann Prüfungen ohne Anmeldungen in alphabetischer Reihenfolge.                                                                                                    |  |  |  |  |  |  |  |  |
| Anzahl TN: Hinter den Prüfungen werden in der Auswahlliste "Teilprüfungsgruppe" drei Teilnehmer*innen-Zahlen angezeigt: 1. Anzahl der zumindest angemeldeten Studierenden, 2. Anzahl der Studierenden mit eingetragenen Prüfungsbemerkungen, 3. Anzahl der Studierenden mit veröffentlichtem Ergebnis.                                                                                                    |  |  |  |  |  |  |  |  |
| Farben: In der Auswahlliste haben die Prüfungen unterschiedliche Schriftfarben: 1. ORANGE: Es fehlen (noch) Ergebnisse (Prüfungsbemerkungen und ggf. Noten), 2. GRÜN: Alle Teilnehmer*innen haben Prüfungsbemerkungen, 3. ROT: Die Prüfung hat kein aktuelles Prüfungsangebot, 4. BLAU: Alle TN haben zwar ein Ergebnis, aber die Ergebnisse wurden (vom Prüfungsamt) noch nicht freigegeben und sind daher für die Studierenden noch nicht sichtbar. |  |  |  |  |  |  |  |  |
| Semester: WS21/22 V                                                                                                    |  |  |  |  |  |  |  |  |
| Semestertermintyp: Regulärer Termin 🗸                                                                                                    |  |  |  |  |  |  |  |  |
| ✓ nur Teilprüfungsgruppen mit Prüfungsangeboten (nicht rote Einträge) anzeigen ☐ nur Teilprüfungsgruppen mit fehlenden Ergebnisse (orangene Einträge) anzeigen Teilprüfungsgruppe: B.Sc. BI/UTRM: Mechanik B [Anzahl TN: 45/1/1]                                                                                                    |  |  |  |  |  |  |  |  |
|                                                                                                    |  |  |  |  |  |  |  |  |
| Prüfungsangebot:                                                                                                    |  |  |  |  |  |  |  |  |
| Mechanik B [Anzahl TN: 45/1/1]                                                                                                    |  |  |  |  |  |  |  |  |
| Teilnehmer*innen<br>laden                                                                                                    |  |  |  |  |  |  |  |  |
| Meldung der Ergebnisse an das Prüfungsamt 🗸 Standard 🗸 Sortierung: Matrnr                                                                                                    |  |  |  |  |  |  |  |  |
| PDF     CSV für Excel unter<br>Windows (ANSI-<br>Format)     CSV für andere Fälle<br>(UTF-8-Format)                                                                                                    |  |  |  |  |  |  |  |  |

Falls mehrere Prüfungsangebote zur Auswahl stehen, wählen Sie bitte eines aus.

Troubleshooting:

- *Problem:* Nach der Wahl einer Teilprüfungsgruppe steht unter "Prüfungsangebot:" nur "kein Eintrag vorhanden".
- *Ursache A: Kontext*: Für das gewählte Semester und den gewählten Semestertermintyp sind der Teilprüfungsgruppe mehrere OrgEinheiten (also Prüfer\*innen) zugeordent. Es kann aber nur eine einzige OrgEinheit verantwortlich sein, d.h. Bewertungen dazu eintragen.

*Mögliche Ursache*: Diese verantwortliche OrgEinheit ist nicht diejenige OrgEinheit, für die Sie im Lehrstuhl-Modul sind. Also: Es gibt zwar (vermutlich) zu der Teilprüfungsgruppe ein Prüfungsangebot, aber die von Ihnen gewählte OrgEinheit ist nicht zur Noteneingabe berechtigt und kann noch nicht einmal die Teilnehmer\*innen-Liste einsehen.

*Lösung*: a) Falls Sie auch für die *verantwortliche* OrgEinheit Prüfer\*in oder Stellvertreter\*in sind, dann wechseln Sie bitte (links) über den Hauptmenü-Eintrag "OrgEinheiten" zu dieser OrgEinheit. b) Falls nicht, können Sie entweder den Zugriff auf die verantwortliche OrgEinheit beantragen, siehe 1.2.2 "Zweite Voraussetzung: Beantragte und noch aktive Berechtigung". c) Oder ein\*e der Prüfer\*innen teilt dem (für die Teilprüfungsgruppe vermutlich zuständigen) Prüfungsamt mit, dass in dem von Ihnen gewählten Semester derjenige/diejenige Prüfer\*in für die Teilprüfungsgruppe verantwortlich ist, für dessen/deren OrgEinheit Sie Noten eintragen dürfen.

*Ursache B:* Wenn Sie meinen, dass es ein Prüfungsangebot geben müsste, dann hat vermutlich das Prüfungsamt das Prüfungsangebot noch nicht in FlexNow eingepflegt. *Lösung*: Melden Sie sich bitte beim (für die Teilprüfungsgruppe vermutlich zuständigen) Prüfungsamt.

### 2.4.4 Ausgabe der Teilnehmer\*innen-Liste in Lehrstuhl-Modul

Klicken Sie dann auf den Button "Teilnehmer\*innen laden". Scrollen Sie daraufhin bitte ganz nach unten. Sie sehen, dass nun ganz unten auf der Seite eine Tabelle gefüllt wurde, die eine Zeile pro Teilnehmer\*in enthält:

| Tabelle der Teilnehmer*innen                                                                                                    |         |                                 |                 |              |                         |                     |  |  |
|----------------------------------------------------------------------------------------------------|---------|---------------------------------|-----------------|--------------|-------------------------|---------------------|--|--|
| Teilnehmer*innen<br>exportieren<br>Prüfung: B.Sc. BI/UTRM: Mechanik B [Anzahl TN: 45/1/1] / WS21/22 / Regulärer Termin /<br>Anmeldung: 15.11.2021 - 24.02.2022 Abmeldung: 15.11.2021 - 10.03.2022<br>Kapazität: - Teilnehmer: 45<br>ID der Prüfung: Prfang 22618 - Tpg 1936 - Orgeinheit 761 |         |                                 |                 |              |                         |                     |  |  |
| Spalten an/aus                                                                                                    |         |                                 |                 |              |                         |                     |  |  |
| Tabelle in voller Breite anzeigen                                                                                                    |         |                                 |                 |              |                         |                     |  |  |
| Anderbar (auf Icon klicken) Q nicht änderbar                                                                                                    | orn Auf | Tabelle klicken, um dann mit Df | oil Tastan bor  | h/runter zu  | scrollen                |                     |  |  |
| ninweise. Auf Tabelleriköpi kilcken, um Sonterung zu and                                                                                                    | em. Au  | Tabelle Klicken, um dahn mit Pr | eli-Tasteri not | .n/runter zu | i scrollen.             |                     |  |  |
| Suche in der Teilnehmerliste:                                                                                                    | :       |                                 |                 |              |                         |                     |  |  |
| Matrnr Nachname† Vorname                                                                                                    | Note    | Prüfungsbemerkung               | Datum           | Versuch      | Notentabelle            | s                   |  |  |
| 1 <b>Q</b> 02                                                                                                    |         | <ohne></ohne>                   | 10.03.2022      | 1            | Drittelnoten Ingenieure | Bachelorstudiengang |  |  |
| 2 <b>Q</b> 01                                                                                                    |         | <ohne></ohne>                   | 10.03.2022      | 1            | Drittelnoten Ingenieure | Bachelorstudiengang |  |  |
| 3 Q 01                                                                                                    |         | <ohne></ohne>                   | 10 03 2022      | 1            | DritteInoten Ingenieure | Bachelorstudiengang |  |  |

Mit dem Button "Spalten an/aus" können Sie Spalten in der Tabelle hinzufügen oder ausblenden. Die gewählten Spalten merkt sich FlexNow zeitlich unbeschränkt.

### 2.4.5 Herunterladen der Teilnehmer\*innen-Liste als CSV-Datei

Zusätzlich zur Ausgabe unten in der Tabelle auf der Webseite (wie im vorigen Screenshot) können Sie ähnliche Daten zu den Teilnehmer\*innen in einer Datei herunterladen. Klicken Sie dazu (nachdem Sie auf "Teilnehmer\*innen laden" geklickt haben) auf einen der Buttons:

| Teilnehmer*innen<br>laden |                                                  |                         |                       |          |   |
|---------------------------|--------------------------------------------------|-------------------------|-----------------------|----------|---|
| Meldung der Ergebnisse    | an das Prüfungsamt 🗸                             | Standard 🗸              | Sortierung:           | Matrnr 🗸 | , |
| PDF                       | CSV für Excel unter<br>Windows (ANSI-<br>Format) | CSV für and<br>(UTF-8-F | dere Fälle<br>Format) |          |   |

- a) "**PDF**": Fürs Drucken oder zur gut lesbaren Ablage kann eine PDF-Datei mit den wesentlichen Spalten der Tabelle generiert werden. In der Klausur kann damit z.B. geprüft werden, wer angetreten ist.
- b) Die beiden CSV-Varianten: Wer die Prüfungs*ergebnisse* später als CSV-Datei auf einen Rutsch in FlexNow importieren will, die/der nutzt einen dieser beiden Buttons. Die dazugehörigen Abläufe werden detailliert im Abschnitt 2.5.2 "Variante 2: CSV-Datei herunterladen, Bewertungen eintragen, wieder hochladen" erläutert.
  - b1) "**CSV für Excel unter Windows (ANSI-Format)**": Falls Sie die CSV-Datei mit Excel auf einem Windows-Rechner öffnen wollen, dann verwenden Sie bitte diesen ersten CSV-Button.
  - b2) "**CSV für andere Fälle (UTF-8-Format)**": Falls Sie hingegen die CSV-Datei mit Excel auf einem Linux-Rechner oder Mac öffnen wollen, dann verwenden Sie bitte diesen zweiten CSV-Button. Auch wenn Sie die Datei mit einem anderen Programm als Excel öffnen wollen, und beim Versuch in dem Programm falsche oder Zeichen angezeigt werden oder der Import anders scheitert, ist dieser zweite Button wahrscheinlich die bessere Wahl.
- *Hinweise:* "CSV-Datei" bedeutet, dass in jeder Zeile mit Komma/Semikolon separierte Werte stehen. Die in der PDF- oder CSV-Datei enthaltenen Daten sind unabhängig von der Wahl der Spalten mit dem Button "Spalten an/aus".

#### Troubleshooting:

- Problem: Nach dem Klick auf "CSV" öffnet sich kein "Speichern unter"-Dialog.
- *Lösung:* Um die Datei herunterladen zu können, muss Ihr Internet-Browser so konfiguriert sein, dass er den FlexNow-Webseiten das Öffnen von Popup-Fenstern erlaubt.

### 2.5 Bewertungen (zu den Teilnehmer\*innen) eintragen

Prüfer\*innen und deren Stellvertreter\*innen können auf zwei verschiedenen Wegen Ihre Bewertung (zu einem Prüfungsangebot) FlexNow mitteilen:

- a) Im Lehrstuhl-Modul können sie Student\*in für Student\*in aufrufen und **händisch** die Bewertung eintragen. Das stellt das folgende Unterkapitel vor.
- b) Insbesondere bei Klausuren mit zahlreichen Teilnehmenden kann es effektiver sein, eine "Liste" der Teilnehmenden inklusive Ihrer Bewertungen als CSV-**Datei** nach FlexNow zu **importieren**. Wir unterscheiden zwei Wege, auf denen diese Datei erstellt werden kann:
  - a. **In FlexNow laden** Sie eine "Liste" der Teilnehmenden als **CSV-Datei herunter**. Diese Datei öffnen Sie mit einem Tabellenkalkulations-Programm (wie Excel) und tragen Ihre Bewertungen ein. Darum geht es im darauffolgenden Unterkapitel.
  - b. Sie bauen die CSV-Datei **händisch** auf oder lassen Sie durch ein **anderes Software-System** generieren. Falls Ihre Bewertungen noch nicht in der CSV-Datei enthalten sind, tragen Sie sie in die Datei ein. Welche Kriterien die Struktur der CSV-Datei erfüllen muss, wird in einem weiteren Unterkapitel dargestellt.

### 2.5.1 Variante 1: Bewertungen im Lehrstuhl-Modul eintragen, Student\*in für Student\*in

In der vorletzten Abbildung von der Tabelle ganz unten auf der Seite wird in der zweiten Spalte (ohne Überschrift) in den sichtbaren Zeilen ein Lupensymbol angezeigt. Die Daten von Zeilen mit Lupensymbol können Sie allerdings nicht (mehr) ändern. Dies ist nur bei Zeilen mit einem Stift- statt Lupensymbol möglich. Die Bedeutung der beiden möglichen Symbole steht auch wenige Zeilen über der Tabelle:

🖋 änderbar (auf Icon klicken) 🛛 🍳 nicht änderbar

Hinweis: Das Lupensymbol erscheint, wenn zumindest eine der folgenden beiden Bedinungen erfüllt ist:

- a) Die Bewertung war bereits eingetragen oder wurde vom Prüfungsamt eingetragen, und wenn zudem anschließend das Prüfungsamt die Bewertung bestätigt ("gebucht") hat.
- b) Das Prüfungsamt hat für die Kombination aus diesem Prüfungsangebot und Ihrer Organisationseinheit das so genannte Schreibrecht nicht erteilt. Das darf nur das Prüfungsamt ändern. (Bemerkung für den technischen Support: Im PO2 muss der Haken bei "Schreibrecht auf alle Prüfungen der Teilprüfungsgruppe" gesetzt sein, und zwar im folgenden Dialog, der Sprung vom PA2/PD2 ist leider nicht möglich: "Fakultät für XY" > Teilprüfungsgruppen > [den Studienabschnitt, welcher (auf der nächsten Ebene) die oben im LM angezeigte OrgEinheit enthält] > [diese OrgEinheit] > [die im LM gewählte Teilprüfungsgruppe] > "Zugeordnete OrgEinheiten und Rechte" > [Doppelklick auf eine OrgEinheit]).)

Nachdem Sie auf eine Zeile der Tabelle klicken, in deren erster Spalte das Stiftsymbol angezeigt wird, wird der Hintergrund dieser Zeile grau und die Daten zu dieser Zeile werden in dem im folgendem Screenshot dargestellten Bereich (über dem Bereich mit der Tabelle) geladen. Nun können Sie für diese gewählte Studentin / diesen gewählten Studenten ein Ergebnis (d.h. entweder eine Prüfungsbemerkung oder eine Note) eintragen:

| Formula | Formular zum Ändern einzelner Teilnehmer $\Theta$ |         |               |                |        |   |                   |  |  |  |
|---------|---------------------------------------------------|---------|---------------|----------------|--------|---|-------------------|--|--|--|
| Name:   | FlexNowTest                                       |         |               | Vorname: Fiona |        |   | Matrnr: 055107287 |  |  |  |
| Note:   | Bitte wählen 🗸                                    | Prfbem: | <ohne></ohne> |                |        | ~ | Versuch: 1        |  |  |  |
| Datum:  | 14.                                               | 02.2022 |               |                |        |   |                   |  |  |  |
| Spe     | eichern und weiter                                | Sp      | eichern       | Zurück         | Weiter |   |                   |  |  |  |

Über die Buttons "Weiter" und "Zurück" kann man durch diejenigen Zeilen der Tabelle navigieren, bei denen das Stift-Symbol in der zweiten Spalte steht.

*Tipp*: Alternativ können Sie die Matrikelnummer in das Eingabefeld rechts oben eingeben und dann die "Enter"-Taste drücken. Damit werden die Daten dieser Person geladen, und in der Tabelle ist die zugehörige Zeile grau hinterlegt.

Wenn von Ihnen eingetragene/geänderte Daten gespeichert werden sollen, müssen Sie einen der beiden Buttons "Speichern und weiter" oder "Speichern" nutzen.

- *Tipp*: Sobald Sie die Note gewählt haben, wird die passende Prüfungsbemerkung automatisch gesetzt. Ausnahme: Falls ein nicht Erscheinen bei einer Prüfung dokumentiert werden soll, soll die Note nicht gewählt und nur die Prüfungsbemerkung "Versäumnis" ausgewählt werden. FlexNow speichert dann automatisch die passende Note (5,0 oder 0 %) ab.
- *Hinweis*: Bei einem Teil der Teilprüfungsgruppen wird im Bereich "Formular zum Ändern einzelner Teilnehmer\*innen" das Feld "Datum" angezeigt. Wird dieses Prüfungsdatum angezeigt, können Sie es falls nötig auch ändern.
- *Hinweis*: Um Note und Prüfungsbemerkung wieder zurückzusetzen, wählen Sie bei "Note:" "Bitte wählen". Als Prüfungsbemerkung wird dann automatisch "<Ohne>" gewählt. Schließlich bitte speichern.

#### 2.5.2 Variante 2: CSV-Datei herunterladen, Bewertungen eintragen, wieder hochladen

#### 2.5.2.1 CSV-Datei herunterladen

Im vorigen Unterkapitel wurde beschrieben, wie die Bewertung einzelner Teilnehmer\*innen im Lehrstuhl-Modul eingegeben wird. Alternativ können Sie die Teilnehmer\*innen-Liste als CSV-Datei ("Kommagetrennte Werte") herunterladen, die Noten in der Datei eintragen, und anschließend die CSV-Datei wieder ins FlexNow importieren.

Gehen Sie hierbei wie folgt vor, siehe die folgende Abbildung:

- 1. Auf "Teilnehmer\*innen laden" klicken (siehe oben).
- 2. Exportieren Sie die Teilnehmer\*innen-Liste als CSV-Datei. Hierfür wählen Sie zunächst in der Klappliste direkt unter dem Button "Teilnehmer\*innen laden" den Eintrag "Teilnehmerliste".
- 3. Klicken Sie anschließend auf den passenden der beiden Button "CSV für …". Damit erfolgt ein Export der Teilnehmerliste in eine CSV-Datei. Anschließend erscheint ein "Speichern unter"-Dialog. Legen Sie damit bitte die SCV-Datei geeignet ab.

| Teilnehmer*innen laden, drucken, exportieren                                                                                                    |  |  |  |  |  |  |  |  |  |
|----------------------------------------------------------------------------------------------------|--|--|--|--|--|--|--|--|--|
| Sortierung: In der folgenden Auswahlliste "Teilprüfungsgruppe" werden zuerst Prüfungen mit Anmeldungen in alphabetischer Reihenfolge angezeigt, dann Prüfungen ohne Anmeldungen in alphabetischer Reihenfolge.                                                                                                    |  |  |  |  |  |  |  |  |  |
| Anzahl TN: Hinter den Prüfungen werden in der Auswahlliste "Teilprüfungsgruppe" drei Teilnehmer*innen-Zahlen angezeigt: 1. Anzahl der zumindest angemeldeten Studierenden, 2. Anzahl der Studierenden mit eingetragenen Prüfungsbemerkungen, 3. Anzahl der Studierenden mit veröffentlichtem Ergebnis.                                                                                                    |  |  |  |  |  |  |  |  |  |
| Farben: In der Auswahlliste haben die Prüfungen unterschiedliche Schriftfarben: 1. ORANGE: Es fehlen (noch) Ergebnisse (Prüfungsbemerkungen und ggf. Noten), 2.<br>GRÜN: Alle Teilnehmer*innen haben Prüfungsbemerkungen, 3. ROT: Die Prüfung hat kein aktuelles Prüfungsangebot, 4. BLAU: Alle TN haben zwar ein Ergebnis, aber<br>die Ergebnisse wurden (vom Prüfungsamt) noch nicht freigegeben und sind daher für die Studierenden noch nicht sichtbar. |  |  |  |  |  |  |  |  |  |
| Semester: WS21/22 V                                                                                                    |  |  |  |  |  |  |  |  |  |
| Semestertermintyp: Regulärer Termin                                                                                                    |  |  |  |  |  |  |  |  |  |
| <ul> <li>nur Teilprüfungsgruppen mit Prüfungsangeboten (nicht rote Einträge) anzeigen</li> <li>nur Teilprüfungsgruppen mit fehlenden Ergebnisse (orangene Einträge) anzeigen</li> </ul>                                                                                                    |  |  |  |  |  |  |  |  |  |
| Teilprüfungsgruppe:<br>B.Sc. BI/UTRM: Mechanik B [Anzahl TN: 45/1/1]                                                                                                    |  |  |  |  |  |  |  |  |  |
|                                                                                                    |  |  |  |  |  |  |  |  |  |
| Prüfungsangebot:                                                                                                    |  |  |  |  |  |  |  |  |  |
| Mechanik B [Anzahl TN: 45/1/1]                                                                                                    |  |  |  |  |  |  |  |  |  |
|                                                                                                    |  |  |  |  |  |  |  |  |  |
| Teilnehmer*innen                                                                                                    |  |  |  |  |  |  |  |  |  |
| laden 2                                                                                                    |  |  |  |  |  |  |  |  |  |
| Teilnehmerliste                                                                                                    |  |  |  |  |  |  |  |  |  |
|                                                                                                    |  |  |  |  |  |  |  |  |  |
| Windows (ANSI- (UTF-8-Format) 3                                                                                                    |  |  |  |  |  |  |  |  |  |
| Format)                                                                                                    |  |  |  |  |  |  |  |  |  |
|                                                                                                    |  |  |  |  |  |  |  |  |  |

#### 2.5.2.2 Bewertungen in die CSV-Datei eintragen

Editieren Sie nun die heruntergeladene Datei. Details:

- (a) Wir empfehlen, dazu das Programm Excel zu verwenden: Öffnen Sie die CSV-Datei mit Excel, und geben Sie anschließend die Noten/Prüfungsbemerkungs-IDs ein, siehe unten.
- (b) Beispiel für eine heruntergeladene und in Excel geöffnete CSV-Datei:

|   | А        | В          | С       | D    | E      | F                           | G        | н       | I                       | J                      |  |
|---|----------|------------|---------|------|--------|-----------------------------|----------|---------|-------------------------|------------------------|--|
| 1 | Matrnr   | Nachname   | Vorname | Note | Prfbem | Prüfungsbemerkung in Worten | Prfdatum | Versuch | Notentabelle            | Studiengang            |  |
| 2 | 12121212 | Musterfrau | Julia   |      | 0      | <ohne></ohne>               |          | 1       | Drittelnoten Ingenieure | Maschinenbau - PO 2013 |  |
| 3 | 13131313 | Mustermann | Max     |      | 0      | <ohne></ohne>               |          | 1       | Drittelnoten Ingenieure | Maschinenbau - PO 2013 |  |
| 4 | 20202020 | Tester     | Alf     |      | 0      | <ohne></ohne>               |          | 1       | Drittelnoten Ingenieure | Maschinenbau - PO 2013 |  |
| 5 |          |            |         |      |        |                             |          |         |                         |                        |  |

- (c) Die erste Zeile enthält die Spaltenüberschriften.
- (d) Ausschließlich die Daten in den vier Spalten "Matrnr", "Note", "Prfbem" und "Prfdatum" beachtet FlexNow beim Hochladen. Änderungen in den anderen Spalten werden daher ignoriert.
- (e) Zu den Spalte "Prfbem" und "Prüfungsbemerkung in Worten":

In FlexNow wird jeder der möglichen Prüfungsbemerkungen eine eindeutige Zahl zugeordnet, eine so genannten ID. Diese steht in der Spalte "Prfbem". Im obigen Beispiel steht in der Spalte "Prfbem" in allen drei Zeilen (bis auf die erste Zeile mit den Überschriften) die Zahl 0. Die Null bedeutet: der/die Teilnehmer\*in (dieser Zeile) ist zur Prüfung angemeldet, und für die (eventuell bereits erbrachte) Leistung wurde noch keine Bewertung (Note/Prüfungsbemerkung) eingetragen. Wenn in der Spalte "Prfbem" eine Null steht, dann steht in der Spalte "Prüfungsbemerkung in Worten" der Text "<Ohne>", was ebenfalls "angemeldet aber noch keine Bewertung" bedeutet.

(A) Es sind benotete und unbenotete Prüfungen zu unterscheiden:

Benotete Prüfungen:

Wenn Sie *Noten* eingeben, brauchen Sie die entsprechende Prüfungsbemerkung *nicht* zu ändern, also die Angabe in den Spalten "Prfbem" und "Prüfungsbemerkung in Worten". Denn wenn die Note nicht leer ist, wird der Inhalt dieser beiden Zellen beim Hochladen ignoriert und beim Speichern in FlexNow automatisch passend zur Note gesetzt.

Thema <u>Versäumnis</u>: Falls ein nicht Erscheinen bei einer Prüfung dokumentiert werden soll, dann tragen Sie bitte in der passenden Zeile in der Spalte "Prfbem" die Zahl 2 ein, dies steht für die Prüfungsbemerkung "Versäumnis". Das Feld "Note" muss in diesem Fall leer bleiben.

Beispiel für eine benotete Prüfung:

Das Ergebnis könnte also wie folgt aussehen:

|   | А                           | В          | С       | D    | E      | F                           | G        | Н       | I                       | J                      |
|---|-----------------------------|------------|---------|------|--------|-----------------------------|----------|---------|-------------------------|------------------------|
| 1 | Matrnr                      | Nachname   | Vorname | Note | Prfbem | Prüfungsbemerkung in Worten | Prfdatum | Versuch | Notentabelle            | Studiengang            |
| 2 | 12121212                    | Musterfrau | Julia   | 1,7  | 0      | <ohne></ohne>               |          | 1       | Drittelnoten Ingenieure | Maschinenbau - PO 2013 |
| 3 | 13131313                    | Musermann  | Max     |      | 2      | <ohne></ohne>               |          | 1       | Drittelnoten Ingenieure | Maschinenbau - PO 2013 |
| 4 | 20202020                    | Tester     | Alf     | _ 5  | 0      | <ohio></ohio>               |          | 1       | Drittelnoten Ingenieure | Maschinenbau - PO 2013 |
| 5 |                             |            |         | 1    |        |                             |          |         |                         |                        |
|   | Nicht bestanden Versäumnnis |            |         |      |        |                             |          |         |                         |                        |

Da in der Zeile 2 und 4 eine Note eingetragen ist, ist irrelevant, was in der Spalte "Prfbem" steht. Und wie bereits erwähnt, brauchen Sie die Texte in der Spalte "Prüfungsbemerkung in Worten" niemals ändern, da sie beim Hochladen ignoriert werden.

*Hinweis*: Falls Sie einen Fehler gemacht haben und z.B. die Note in einer Zeile angegeben haben, obwohl Sie die Note gar nicht setzen wollten, dann können Sie (wie im obigen Unterkapitel 2.5.1 "Variante 1: Bewertungen im Lehrstuhl-Modul eintragen, Student\*in für Student\*in" beschrieben) einzelne Zeilen korrigieren. Leider ist es nicht möglich, durch den Import (einer CSV-Datei) bereits gesetzte Noten wieder zu löschen. Denn wird die Note in einer bestimmten Zeile leer gelassen, bleibt die bisher gesetzte Note erhalten. Auch wenn sie die Note leer lassen und als Prfbem Null eintragen, bleibt es bei der bisher gesetzte Note. **Unbenotete** Prüfungen ("bestanden" / "nicht bestanden"):

Bei einer Prüfung, die *nicht benotet* wird, lassen Sie bitte die Spalte "Note" leer und setzen eine der folgenden drei Prüfungsbemerkungs-IDs in der Spalte "Prfbem":

- 2 = "Versäumnis"
- 7 = "bestanden"
- 8 = "nicht bestanden"
- (f) Wenn Sie mehr ändern wollen als die Daten in den Spalten "Note" und "Prfbem", dann beachten Sie bitte die zahlreichen Anmerkungen im übernächsten Unterkapitel 2.5.3 "Alternative zum Runterladen und Bewerten: Die CSV-Datei ohne FlexNow erzeugen".

### 2.5.2.3 Speichern und Hochladen der "bewerteten" CSV-Datei

### 2.5.2.3.1 Speichern der CSV-Datei

Speichern Sie nun die in Excel geöffnete Datei als CSV-Datei ab: "Datei" > "Speichern unter" > ….

Insbesondere, wenn Sie die CSV-Datei nicht aus FlexNow (mit dem Button "CSV") exportiert haben: Wählen Sie im Dialog "Speichern unter" unten bei "Dateityp" den Eintrag "CSV (Trennzeichen-getrennt) (\*.csv)":

| E Speichern unter                    |                                           | ×                  |
|--------------------------------------|-------------------------------------------|--------------------|
| ← → • ↑ <mark> </mark>               | → Dieser PC → Dokumente → Test v ੋ        |                    |
| Organisieren 🔻                       | Neuer Ordner                              | :== • ?            |
| 💻 Dieser PC                          | ^ Name ^                                  | Änderungsdatum Typ |
| 3D-Objekte Bilder                    | Es wurden keine Suchergebnisse            | e gefunden.        |
| 📃 Desktop                            |                                           |                    |
| 🔮 Dokumente                          |                                           |                    |
| Downloads                            | v <                                       | >                  |
| <u>D</u> ateiname:                   | TestCSV.csv                               | ~                  |
| Datei <u>t</u> yp:                   | CSV (Trennzeichen-getrennt) (*.csv)       | ~                  |
| Autoren:                             | Fasching Markierungen: Markierung         | hinzufügen         |
| <ul> <li>Ordner ausblende</li> </ul> | n <u>T</u> ools <del>v</del> <u>Speid</u> | hern Abbrechen     |

*Hinweise*: Der Anfang des Names des gewählten Dateityps muss "CSV (Trennzeichen…" sein, und darf insbesondere nicht "CSV *UTF-8* (Trennzeichen…" lauten.

Falls Sie die CSV-Datei nicht mit Excel auf einem Windows-Rechner geöffnet haben, könnte statt "CSV (Trennzeichen…" auch der ebenfalls korrekte Dateityp "UTF-8" zur Wahl stehen. Dann wäre ein falscher Dateityp "UTF-8 *mit BOM*". Eventuell funktioniert auf einem Apple-Rechner auch "CSV (Macintosh) (\*.csv)".

#### 2.5.2.3.2 Hochladen/Importieren der CSV-Datei

Importieren Sie die editierte CSV-Datei nach FlexNow. Dies erfolgt über den in der folgenden Abbildung dargestellten Bereich "CSV-Import": Wählen Sie hier zunächst über den Button "Datei auswählen" die CSV-Datei aus. Mit "Datei abschicken" senden Sie dann die Datei zum FlexNow-Server.

| CSV-Import                                                       | Θ |
|------------------------------------------------------------------|---|
| CSV Datei: Durchsuchen) Keine Datei ausgewählt. Datei abschicken |   |

#### 2.5.2.3.3 Daten überprüfen

Um das Ergebnis des Imports zu überprüfen, können Sie nun die Bewertungen in der Tabelle ganz unten auf der Webseite mit den eingegebenen/hochgeladenen Daten vergleichen.

2.5.2.4 Troubleshooting: Probleme beim Hochladen der CSV-Datei

#### 2.5.2.4.1 Ein Teil der Bewertungen wurde nicht gespeichert

*Ursache*: Änderungen werden nur dann übernommen, falls Sie über das Schreibrecht für die jeweilige Zeile der CSV-Datei verfügen. Es werden also ausschließlich Änderungen von Zeilen übernommen, bei denen ganz unten im Lehrstuhl-Modul in der Tabelle in der zweiten Spalte ein Stift- statt Lupen-Symbol steht.

#### 2.5.2.4.2 Rote Meldung und Fehler-Tabelle

*Ursache*: Falls Daten mit "Stift-Symbol" beim Hochladen nicht vearbeitet werden konnten, meldet der Server das nach dem Hochladen sofort zurück. Dann erscheint in der Box "CSV-Import" einerseit eine Fehlermeldung in roter Schrift. Andererseits wird unter der roten Meldung eine Tabelle angezeigt. In dieser Tabelle steht zu jeder Zeile aus der CSV-Datei, die nicht von FlexNow verarbeitet werden konnte, eine Zeile. In der Spalte "Status" steht – neben der roten Fehlermeldung – ein weiterer Anhaltspunkt für die Ursachensuche. Eine Zeile kann z.B. in dieser "Fehler-Tabelle" enthalten sein, weil für die Zeile in der CVS-Datei weder eine Note noch eine Prüfungsbemerkung eingetragen wurde.

| CSV-Import                                 |                                         |            |                 |          |           |                             |                        |       |  |
|--------------------------------------------|-----------------------------------------|------------|-----------------|----------|-----------|-----------------------------|------------------------|-------|--|
| CSV Datei:                                 | )atei auswählen ZPrf_Ind21_22.cs        | v          |                 |          |           |                             |                        |       |  |
| Datei abschicken<br>Die Daten wurden an de | n Server übermittelt. Die folgenden     | Daten konn | ten jedoch nich | nt verar | beitet we | rden:                       |                        |       |  |
| Geänderte Teilnehmer<br>(Matrnr)           | Status                                  | Vorname    | Nachname        | Note     | Punkte    | Prüfungs-<br>bemerkung (ID) | Prüfungs-<br>bemerkung | Datum |  |
|                                            | Prfstdteil: (Prfbem nicht aktualisiert) |            |                 |          |           | 0                           | <ohne></ohne>          |       |  |
|                                            | Prfstdteil: (Prfhem nicht aktualisiert) |            |                 |          |           | 0                           | <ohne></ohne>          |       |  |
|                                            | Thistatell. (Thisen ment attachistert)  |            |                 |          |           |                             | 01110                  |       |  |

#### 2.5.2.4.3 Fehler "Matrnr nicht gesetzt, Zeile übersprungen" in jeder Zeile

*Problem:* In der Fehler-Tabelle sine so viele Zeilen, wie Daten-Zeilen in der CSV-Datei, und in der Spalte "Status" steht in jeder Zeile "Matrnr nicht gesetzt, Zeile übersprungen". Es wird also keine der Zeilen der CSV-Datei akzeptiert:

| CSV-Import              |                                          |                |               |          |           |                |           |       |
|-------------------------|------------------------------------------|----------------|---------------|----------|-----------|----------------|-----------|-------|
|                         |                                          |                |               |          |           |                |           |       |
| CSV Datei: Dur          | chsuchen                                 | oten für Flexr | 10W.CSV       |          |           |                |           |       |
|                         |                                          |                |               |          |           |                |           |       |
| Datei abschicken        |                                          |                |               |          |           |                |           |       |
| Die Daten wurden an der | n Server übermittelt. Die folgenden Da   | ten konntei    | n jedoch nich | nt verai | rbeitet w | erden:         |           |       |
| Geänderte Teilnehmer    |                                          |                |               |          |           | Drüfunge       | Drüfunge  |       |
| (Matrnr)                | Status                                   | Vorname        | Nachname      | Note     | Punkte    | bemerkung (ID) | bemerkung | Datum |
|                         | Matrnr nicht gesetzt, Zeile übersprungen |                |               | 2.3      |           |                |           |       |
|                         | Matrnr nicht gesetzt, Zeile übersprungen |                |               | 5        |           |                |           |       |
|                         |                                          |                |               |          |           |                |           |       |

*Ursache:* Wahrscheinlich ist die Codierung (das so genannte "Encoding") der hochgeladenen CSV-Datei nicht "UTF-8". Öffnen Sie die CSV-Datei im "Editor" (ein Windows-Standard-Programm) und

prüfen Sie, welche Codierung vorliegt. Diese wird dort im Dialog "Speichern unter…" angezeigt:

| 💻 Dieser PC        |                     |      |           |        |       |      |           |        |
|--------------------|---------------------|------|-----------|--------|-------|------|-----------|--------|
| 🧊 3D-Objekte       |                     |      |           |        |       |      |           |        |
| 📰 Bilder           |                     |      |           |        |       |      |           |        |
| 📃 Desktop          |                     |      |           |        |       |      |           |        |
| 🗄 Dokumente        |                     |      | <         |        |       |      |           | >      |
|                    |                     |      |           |        |       |      |           |        |
| Dateiname:         | TestCSV.csv         |      |           |        |       |      |           | ~      |
| Dateityp:          | Textdateien (*.txt) |      |           |        |       |      |           | $\sim$ |
|                    |                     |      |           |        |       |      |           |        |
| ∧ Ordner ausblende | n Codierung:        | UTF- | 8         | $\sim$ | Speic | hern | Abbrechen |        |
|                    |                     | ANSI |           |        |       |      |           | :      |
|                    |                     | UTF- | 16 LE     |        |       |      |           |        |
|                    |                     | UTF- | 16 BE     | - 11   |       |      |           |        |
|                    |                     | UTF- | 8         |        |       |      |           |        |
|                    |                     | UTF- | 8 mit BOM |        |       |      |           |        |

Falls dort "UTF-8-BOM" steht, ändern Sie das bitte zu "UTF-8" und speichern diese erneut. Denn das Encoding "UTF-8-BOM" wird von FlexNow beim Hochladen der Noten nicht akzeptiert.

- 2.5.2.4.4 Fehlermeldung "Matrikelnummer ist nicht im System vorhanden Note wurde NICHT gespeichert"
- *Problem:* In der Fehler-Tabelle in der Spalte "Status" steht in einer oder mehreren Zeilen "Matrikelnummer ist nicht im System vorhanden Note wurde NICHT gespeichert".
- *Ursache:* Die Matrikelnummer in der CSV-Datei ist nicht korrekt formatiert. Siehe dazu das folgende Unterkapitel.

### 2.5.3 Alternative zum Runterladen und Bewerten: Die CSV-Datei ohne FlexNow erzeugen

Wie beschrieben, können Sie in einem ersten Schritt die CSV-Datei (ohne Bewertungen) im Lehrstuhl-Modul herunterladen, im zweiten Schritt Bewertungen eintragen, und im dritten Schritt die somit "gefüllte" CSV-Datei im Lehrstuhl-Modul wieder hochladen/importieren. Sie können aber den ersten Schritt auch ohne FlexNow machen:

Entweder Sie bauen die komplette Excel-Datei selbst auf, z.B. mit Hilfe von Excel. Oder Sie exportieren die CSV-Datei (vermutlich mit Bewertungen) aus einem anderen Software-System (wie Moodle) und nehmen anschließend ggf. noch Anpassungen vor.

In beiden Fällen ist dann die so erstellte Datei (inkl. Bewertungen) wie gewohnt im CSV-Format im Lehrstuhl-Modul zu importieren.

Die CSV-Datei lässt sich jedoch nur dann korrekt importieren, wenn folgende Punkte beachtet werden:

a) Die erste Zeile enthält die Spaltenüberschriften, sie ist immer:

**Matrnr**;Nachname;Vorname;**Note**;**Prfbem**;Prüfungsbemerkung in Worten;Prfdatum;Versuch;Notentabelle;Studiengang

- *Hinweis:* Bitte ändern Sie diese erste Zeile nicht. Falls Sie allerdings ganze Spalten löschen, dann löschen Sie bitte auch die zugehörigen Spaltenüberschriften samt Semikolon. Bei benoteten Prüfungen sollte in aller Regel mindestens "Matrnr;Note;Prfbem" übrigbleiben.
- b) Zu den Spalten der Tabelle:

Für FlexNow müssen mindestens die Spalten Matrnr, Note, und Prfbem vorhanden sein.

Änderungen in anderen Spalten als in den vier Spalten "Matrnr", "Note", "Prfbem" und "Prfdatum" werden beim späteren Hochladen ignoriert.

*Hinweise:* Für den erfolgreichen Import nach FlexNow wird genau gesagt ausschließlich die Spalte Matrnr benötigt. Falls Sie Noten einpflegen wollen, wird zusätzlich die Spalte "Note" benötigt. Falls Sie stattdessen oder zudem Prüfungsbemerkungen pflegen möchten, ist die Spalte "Prfbem" nötig.

Die anderen Spalten können Sie sogar löschen. Zudem können Sie die Reihenfolge aller Spalten ändern.

c) Zum Format der Matrikelnummer:

Die Matrikelnummer darf nur aus maximal neun Ziffern bestehen, z.B. aus acht Ziffern wie bei "21201234". Sie kann mit einer oder mehreren Nullen am Anfang angegeben werden, z.B. "021201234", jedoch auch dann mit höchstens neun Ziffern. Aber sie darf nicht die in anderen Systemen übliche Hochschul-ID "108" vorangestellt bekommen (z.B. "108021201234"), wodurch sie ja auch 12 statt maximal 9 Ziffern lang würde.

*Hinweis*: In einer der nächsten Versionen von FlexNow werden nur die höchstens neun *letzten* Ziffern der Matrikelnummer beachtet werden. Daher darf dann die Matrikelnummer mit "108" beginnen.

- d) Zu den Spalten "Note", "Prfbem" und "Prüfungsbemerkung in Worten": Beachten Sie bitte aus dem obigen Kapitel 2.5.2 "Variante 2: CSV-Datei herunterladen, Bewertungen eintragen, wieder hochladen" den Abschnitt 3.e) "Zu den Spalte "Prfbem' und "Prüfungsbemerkung in Worten"".
- e) Zum Format des Prüfungsdatums "Prfdatum": Leer lassen oder im Format wie z.B. "31.12.2024". Ein den meisten Fällen kann das Prüfungsdatum aber weder festgelegt noch geändert werden.
- f) Das korrekte Speichern der CSV-Datei mit Excel und das Importieren der Datei nach FlexNow ist ebenfalls bereits im obigen Kapitel 2.5.2 "Variante 2: CSV-Datei herunterladen, Bewertungen eintragen, wieder hochladen" beschrieben, und zwar ab dem Abschnitt "4.". Falls der Import nicht funktioniert, finden Sie im obigen Kapitel 2.5.2.4 "Troubleshooting: Probleme beim Hochladen der CSV-Datei" die gängigsten Fehlerquellen und passende Lösungsansätze.

### 2.6 Ausdrucken und Ablegen der Prüfungsergebnisse

Nachdem Sie Ihre Bewertungen erfolgreich FlexNow übergeben haben, mussten Sie bis etwa einschließlich 2023 diese Bewertungen zusätzlich noch als ausgedruckte und unterschriebene Tabelle an das zuständige Prüfungsamt weitergeben. Das ist nun weder nötig, noch freuen sich die Prüfungsämter über diese Papierlisten. Die Regelung sieht seit etwa 2024 vor, dass die Prüfenden die Notenlisten zwar ausdrucken und unterschreiben sollen, aber bei sich (in der Regel im Lehrstuhl) aufbewahren. Übrigens: Die RUB sieht für "Listen von Prüfungsleistungen" eine Aufbewahrungsfirst von 10 Jahren vor (diese Frist stammt aus einem PDF von der Webseite der RUB: "Ruhr-Universität Bochum" > "Serviceportal" > "Strategie & Management" > "Grundsätzliche Regelungen" > "Richtlinie zu Aufbewahrung, Aussonderung, Archivierung und Vernichtung von Unterlagen und Informationen").

Zum Ausdrucken einer Notenliste gehen Sie wie folgt vor, siehe auch die folgende Abbildung:

- 1. Wählen Sie im Bereich "Teilnehmer laden, drucken, exportieren" die richtige Teilprüfungsgruppe (und ein Prüfungsangebot, falls mehrere zur Wahl stehen).
- 2. Klicken Sie auf den Button "Teilnehmer\*innen laden".
- 3. Die eingelesenen Daten müssen als PDF exportiert und ausgedruckt werden: Hierzu in Auswahlliste direkt unter dem Button "Teilnehmer\*innen laden" den Eintrag "Meldung der Ergebnisse an das Prüfungsamt" wählen (siehe den folgenden Screenshot) und anschließend auf den Button "PDF" klicken.
- 4. Im PDF-Anzeige-Programm das Dokument ausdrucken.
- 5. Die Prüferin / der Prüfer muss den Ausdruck noch unterschreiben und anschließend muss das Dokument noch angemessen abgelegt werden.

| Teilnehmer*innen<br>laden                                                                 |                         |                       |   |  |
|-------------------------------------------------------------------------------------------|-------------------------|-----------------------|---|--|
| Meldung der Ergebnisse an das Prüfungsamt 🗸                                               | Standard 🗸              | Sortierung: Matrnr    | ~ |  |
| Meldung der Ergebnisse an das Prüfungsamt<br>Teilnehmerliste<br>Windows (ANSI-<br>Format) | CSV für and<br>(UTF-8-F | dere Fälle<br>Format) |   |  |

Die Ergebnisse sind für die Studierenden in FlexNow erst dann einsehbar, wenn sie

- a) entweder durch einen automatisierten Prozess bestätigt (dem so genannten "Buchen") wurden. Dieser Prozess wird die "AutoBuchung" genannt. Diese AutoBuchung läuft jeden Tag um 08:00 bis etwa 08:05 Uhr und bucht alle noch nicht gebuchten Prüfungsergebnisse.
- b) oder (nach Noteneingabe, aber vor 8:00 Uhr) vom Prüfungsamt für die Studierenden freigegeben wurden (die so genannte "WWW-Freigabe"). Das ist in aller Regel nach dem manuellen Bestätigen durchs Prüfungsamt ("Buchen") der Fall.

## 3 Bewertungen der OrgEinheit zu einer/einem Studierenden einsehen

Mit dem Eintrag "Studierendendaten" links im Hauptmenü kann man die Prüfungsanmeldungen und Ergebnisse eines/einer Studierenden anzeigen lassen. Wegen Datenschutz sind allerdings nur diejenigen Studierenden auffindbar, die sich zu wenigstens einer Teilprüfung mindestens angemeldet haben, welche von der OrgEinheit verantwortet wird/wurde, für die Sie im Lehrstuhl-Modul gerade aktiv sind. Zu einem/einer Studierenden, der/die gefunden wird, werden auch nur die Teilprüfungen angezeigt, die von "Ihrer" OrgEinheit verantwortet werden/wurden. Das sieht dann beispielsweise so aus:

|                        | IR                                                                                                    |
|------------------------|----------------------------------------------------------------------------------------------------|
| восним                 |                                                                                                    |
| Menü                   | BI - Mechanik - Kontinuumsmechanik - Prof. Balzani                                                                                                    |
| Arbeiten herunterladen | Auswahl Student                                                                                                    |
| Prüfungen              |                                                                                                    |
| Studierendendaten      | Name oder Matrnr: flexnowtest                                                                                                    |
| OrgEinheiten           | Suchen                                                                                                    |
| Applikation            |                                                                                                    |
| Logout                 | 21 Studierende gefunden : FlexNowTest, Student 13, 055107875                                                                                                    |
|                        | Anzeigen       PDF       Kein Eintrag vorhanden v                                                                                                    |
|                        | PDF<br>Persönliche Daten                                                                                                    |
|                        | Prüfungen vorheriger Semester            Studiengang: Maschinenbau             Bachelor Pflichtmodule (2013)             Hingenieurwissenschaftliche Grundlagen: Konstruktionstechnik 1 und 2 (3.+4. Sem./8 SWS/10 CP)             Konstruktionstechnik 2         Versuch 1, SS20         Note: 5 - Versäumnis         Prüfungsleistung: Note 5 - Versäumnis         s = Ø.00 Punkte, Teilnehmer: 257         = 19.09.2020         Hingenieurwissenschaftliche Grundlagen: Mechanik A (1. Sem./6 SWS/9 CP)             Wersuch 1, WS17/18         Note: 2 - Bestanden         Prüfungsleistung: Note 2 - Bestanden         = 12.03.2018             Mathematisch/Naturwissenschaftliche Grundlagen: Physik (1. Sem./3 SWS/4 CP)             Wersuch 1, WS17/18         Note: 2 - Bestanden         Prüfungsleistung: Note 2 - Bestanden         Prüfungsleistung: Note 2 - |
|                        | Studiengang: Sales Engineering and Product Management                                                                                                    |
|                        | Prüfungen des aktuellen Semesters                                                                                                    |
|                        | keine Prüfungen vorhanden                                                                                                    |

# 4 Support

Hier die Wege, Support zur Bedienung des Lehrstuhl-Moduls zu erhalten:

c) Die aktuellste Version dieser Anleitung erhalten Sie im FlexNow-Lehrstuhl-Modul durch Klick auf das Fragezeichen Icon, ganz links im Modul:

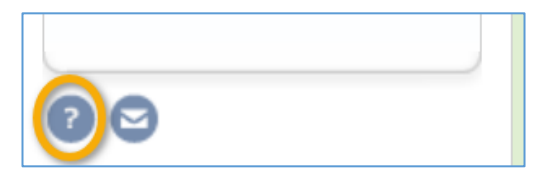

- d) Bei Problemen schreiben Sie bitte eine Mail an <a href="mailto:support@flexnow.rub.de">support@flexnow.rub.de</a>. Dadurch wird ein Ticket beim FlexNow-RUB-Support eröffnet. Sie können auch einfach auf den Kontakt-Button (siehe das Briefcouvert-Icon in der kleinen Abbildung vor diesem Absatz) klicken, damit wird ein neuer leerer E-Mail-Entwurf erstellt, mit dieser E-Mail-Adresse als Empfänger.
- e) Alternativ können Sie auch bei uns anrufen, siehe die Telefonnummer auf unserer Kontaktseite. Dazu auf <u>www.flexnow.rub.de</u> gehen und dort links den Hauptmenüeintrag "Ansprechpartner" wählen.

ENDE.